# **ZI-LicenseSystem**

- Installation or update
- License reactivation

## Installation or update

Download the latest version of the zimlet package from <u>https://www.intalio.pl/en/zi-licensesystem-</u> downloads and unpack it in /tmp (as root):

```
cd /tmp
wget https://www.intalio.pl/sites/default/files/modules-files/zi-licensesystem-1.0.15-
zimbra9.tar_.gz
tar xvzf ./zi-licensesystem-1.0.15-zimbra9.tar_.gz
```

Run installation script (as root):

```
cd ./ZI-LicenseSystem-1.0.15-Zimbra9/
perl ./ZI-Installer --install-deps
```

At the beginning required perl packages will be installed if they are not available in the system already:

| o JSON                                                                                                    |
|----------------------------------------------------------------------------------------------------|
| o String::Randomok (v0.30)                                                                                                    |
| o Text::ASCIITableok (v0.22)                                                                                                    |
| o File::Copy::Recursiveok (v0.44)                                                                                                    |
| o Archive::Zipok (v1.64)                                                                                                    |
| o Archive::Zip::MemberReadok (v1.64)                                                                                                    |
| o File::chmodok (v0.42)                                                                                                    |
| o File::chmod::Recursiveok (v1.0.3)                                                                                                    |
| o JSONok (v2.94)                                                                                                    |
| o String::Randomok (v0.30)                                                                                                    |
| o Text::ASCIITable                                                                                                    |
| o LWP::Authen::Basicok (v6.26)                                                                                                    |
| o LWP::Authen::Digestok (v6.26)                                                                                                    |
| o LWP::Protocol::cpan                                                                                                    |
| o LWP::Protocol::data                                                                                                    |
| o LWP::Protocol::file                                                                                                    |
| o LWP::Protocol::ftpFAILED! Not all prerequisites for this module correctly installed.                                                                                                    |
| o LWP::Protocol::gopherFAILED! Not all prerequisites for this module correctly installed.                                                                                                    |
| o LWP::Protocol::httpFAILED! Not all prerequisites for this module correctly installed.                                                                                                    |
| o LWP::Protocol::httpsFAILED! Not all prerequisites for this module correctly installed.                                                                                                    |
| o LWP::Protocol::ldapNot installed! Use: 'apt-get install -y libnet-ldap-perl' (required - Provide LDAP support for LWP::UserAgent)                                                                                                    |
| o LWP::Protocol::ldapsNot installed! Use: 'apt-get install -y libnet-ldap-perl' (required - Provide LDAP support for LWP::UserAgent)                                                                                                    |
| o LWP::Protocol::loopbackFAILED! Not all prerequisites for this module correctly installed.                                                                                                    |
| o LWP::Protocol::nntpFAILED! Not all prerequisites for this module correctly installed.                                                                                                    |
| o LWP::Protocol::nogoFAILED! Not all prerequisites for this module correctly installed.                                                                                                    |
| o LWP::UserAgentFAILED! Not all prerequisites for this module correctly installed.                                                                                                    |
| o Term::ReadKeyNot installed! Use: 'apt-get install -y libterm-readkey-perl' (required - A perl module for simple terminal control)                                                                                                    |
| o URI::URLok (v5.04)                                                                                                    |
| o URI::httpok (v1.71)                                                                                                    |
| o File::Copy::Recursiveok (v0.44)                                                                                                    |
| o [ry::]inyNot installed! Use: 'apt-get install -y libtry-tiny-perl' (required - lry::]iny - Minimal try/catch with proper preservation of 🆗)                                                                                                    |
| o Archive::Zipok (v1.64)                                                                                                    |
| o Archive::/lp:://emberKeadok (V1.04)                                                                                                    |
| o JSUN                                                                                                    |
| o String: nandom                                                                                                    |
| o Text: Astrilable                                                                                                    |
| o Archiveok (v0.44)                                                                                                    |
| o Archive:7211ManhanRaad ak (v1.64)                                                                                                    |
| $o$ File: $c_{\text{rest}}$                                                                                                    |
| $o$ File: chand: Recursive $o(v_1, v_2)$                                                                                                    |
| o rich important in the second second s |
| The script has the appropriate root privileges.                                                                                                    |
| Install the missing modules? (Y/n or exit):                                                                                                    |
|                                                                                                    |

Answer: Y and wait until package manager finishes its work:

| yst | tem check dependencies             |          |
|-----|------------------------------------|----------|
| о   | JSONok                             | (v2.94)  |
| о   | String::Randomok                   | (v0.30)  |
| о   | Text::ASCIITableok                 | (v0.22)  |
| о   | <pre>File::Copy::Recursiveok</pre> | (v0.44)  |
| о   | Archive::Zipok                     | (v1.64)  |
| о   | Archive::Zip::MemberReadok         | (v1.64)  |
| о   | File::chmodok                      | (v0.42)  |
| о   | File::chmod::Recursiveok           | (v1.0.3) |
| о   | JSONok                             | (v2.94)  |
| о   | String::Randomok                   | (v0.30)  |
| о   | Text::ASCIITableok                 | (v0.22)  |
| о   | LWP::Authen::Basicok               | (v6.26)  |
| о   | LWP::Authen::Digestok              | (v6.26)  |
| о   | LWP::Protocol::cpanok              | (v6.26)  |
| о   | LWP::Protocol::dataok              | (v6.26)  |
| о   | LWP::Protocol::fileok              | (v6.26)  |
| о   | LWP::Protocol::ftpok               | (v6.26)  |
| о   | LWP::Protocol::gopherok            | (v6.26)  |
| о   | LWP::Protocol::httpok              | (v6.26)  |
| о   | LWP::Protocol::httpsok             | (v6.06)  |
| о   | LWP::Protocol::ldapok              | (v1.25)  |
| о   | LWP::Protocol::ldapsok             | (undef)  |
| о   | LWP::Protocol::loopbackok          | (v6.26)  |
| о   | LWP::Protocol::nntpok              | (v6.26)  |
| о   | LWP::Protocol::nogook              | (v6.26)  |
| о   | LWP::UserAgentok                   | (v6.26)  |
| о   | Term::ReadKeyok                    | (v2.37)  |
| о   | URI::URLok                         | (v5.04)  |
| о   | URI::httpok                        | (v1.71)  |
| о   | File::Copy::Recursiveok            | (v0.44)  |
| о   | Try::Tinyok                        | (v0.30)  |
| о   | Archive::Zipok                     | (v1.64)  |
| о   | Archive::Zip::MemberReadok         | (v1.64)  |
| о   | JSONok                             | (v2.94)  |
| о   | String::Randomok                   | (v0.30)  |
| о   | Text::ASCIITableok                 | (v0.22)  |
| 0   | File::Copy::Recursiveok            | (v0.44)  |
| 0   | Archive::Zipok                     | (v1.64)  |
| 0   | Archive::Zip::MemberReadok         | (v1.64)  |
| 0   | File::chmodok                      | (v0.42)  |
| 0   | File::chmod::Recursiveok           | (v1.0.3) |

S

PostinstallCommand mysq1NewUser InstallDeps mysqlNewDatabaseName NoDatabase DatabaseConfigLocation NoAsk installConfigPath mysqlNewPassword ZimletDirName RestartZimbra NoActivate mysqlPort zimbraPath version SqlFile mysq1Host DatabaseConfigFormat ZI-Installer: "NoDatabase" was set. Database configuration will be ignored -----CONFIG-----DatabaseConfigFormat DatabaseConfigLocation installConfigPath --> zi-install-conf.json InstallDeps mysqlHost mysqlNewDatabaseName mysqlNewPassword mysq1NewUser mysqlPort NoActivate --> 1 NoAsk NoDatabase --> 1 PostinstallCommand RestartZimbra SqlFile Update --> 0 version zimbraPath --> /opt/zimbra ZimletDirName --> IntalioZiLicenseSystem Mailboxd service won't be restarted automatically.

Proceed? (Y/n or exit):

Type: Y and press Enter

| PostinstallCommand              | >                                                                           |
|---------------------------------|-----------------------------------------------------------------------------|
| RestartZimbra                   | >                                                                           |
| SqlFile                         | >                                                                           |
| Update                          | > 0                                                                         |
| version                         | >                                                                           |
| zimbraPath                      | > /opt/zimbra                                                               |
| ZimletDirName                   | > IntalioZiLicenseSystem                                                    |
|                                 |                                                                             |
|                                 |                                                                             |
| Mailboxd service won't be resta | arted automatically.                                                        |
| Proceed? (Y/n or exit): y       |                                                                             |
| Installation starting           |                                                                             |
| Creating zimlet directory       |                                                                             |
| Removing earlier version        |                                                                             |
| Earlier versions not found      |                                                                             |
| Copying Extensions              |                                                                             |
| Copying helpers                 |                                                                             |
| Copying script libs             |                                                                             |
| Setting permissions             |                                                                             |
| Looking for zip files in Zimlet | s directory                                                                 |
| Found 1 files                   |                                                                             |
| Starting deploy                 |                                                                             |
| 2022-09-06 09:27:24,956 [main]  | <pre>INFO : Deploying Zimlet intalio_zi_license_system in LDAP.</pre>       |
| 2022-09-06 09:27:25,166 [main]  | <pre>INFO : Installing Zimlet intalio_zi_license_system on this host.</pre> |
| 2022-09-06 09:27:25,216 [main]  | INFO : Upgrading Zimlet intalio_zi_license_system to 1.0.15.15              |
| 2022-09-06 09:27:25,270 [main]  | INFO : Enabling Zimlet intalio_zi_license_system                            |
| Deploy complete                 |                                                                             |
| Restart zimbra? (Y/n or exit):  | n                                                                           |
| Done                            |                                                                             |

In the last step you will be asked to restart mailbox service. You can skip it (answer: N) and restart mailbox service manually later but until that zimlet will not work properly.

If you are going to install another zimlet right after this one it's not necessary to restart mailbox at this point and you can do it only once after installing the last one.

## License reactivation

When you renew your ZI-license for the next year, or increase the number of users, you have to reactivate your licenese to update the Zimbra server with the new data.

This operation should be done on every Zimbra mailbox server.

### The procedure

1. Log to the Zimbra mailbox server as zimbra user

\$ sudo su - zimbra

#### 2. Run ZI-LicenseManager command

\$ /opt/zimbra/bin/ZI-LicenseManager

#### 3. Enter **your login** and **password** from the ZI-License document.

Please enter your login/email: <YOUR\_LOGIN>
Enter your password: <YOUR\_PASSWORD>

#### 4. Choose your license (insert number)

| Licenses                                                                             |  |  |  |  |
|--------------------------------------------------------------------------------------|--|--|--|--|
| +                                                                                    |  |  |  |  |
| Nr   license_number   description                                                    |  |  |  |  |
| +                                                                                    |  |  |  |  |
| 1   nprFvwVdDb0P4N8AjG2noPKa   ZI-License for Intalio ZimbraDemo                     |  |  |  |  |
| 2   8lxJmjMGYsMm2S3bIht84dbh   ZI-License for Intalio ZimbraDemo (for Trial testing) |  |  |  |  |
| +                                                                                    |  |  |  |  |
| Please choose from 1-2 option or type exit                                           |  |  |  |  |
| Your option: 1                                                                       |  |  |  |  |

5. Check your extensions information and proceed if they are correct

.-----.

| 1                         | Extensions in license number: |                                 |  |  |
|---------------------------|-------------------------------|---------------------------------|--|--|
| nprFvwVdDb0P4N8AjG2noPKa  |                               | 1                               |  |  |
| ++                        | +                             | -+++++                          |  |  |
| ++                        |                               |                                 |  |  |
| Nr   name                 | extension_number              | start_date   end_date   version |  |  |
| support   user_limit      |                               |                                 |  |  |
| ++                        | +                             | -++++                           |  |  |
| ++                        |                               |                                 |  |  |
| 1   ZI-Access             | JdZSEwqpnXkxPcGGHsQAvXFh      | 2019-06-03   2099-12-31   x.x   |  |  |
| 2050-12-31   9999         |                               |                                 |  |  |
| 2   ZI-Knock              | bLBFfFfwImJEzFXxuBlUYyma      | 2020-04-30   2035-12-31   1.x   |  |  |
| 2050-12-31   500          |                               |                                 |  |  |
| 3   ZI-MailApproval       | qTAsWHjRxqvYhjhmRBgRPKVP      | 2019-06-04   2099-12-31   2.x   |  |  |
| 2050-12-31   9999         |                               |                                 |  |  |
| 4   ZI-Piler              | BqHNHIizRKlHUBZlwsJtLGsM      | 2019-03-21   2099-12-31   2.x   |  |  |
| 2050-12-31   1000         |                               |                                 |  |  |
| 5   ZI-Chat               | ErTpBsMIKZDrxVXgldGxogrD      | 2019-06-04   2099-12-31   2.x   |  |  |
| 2050-12-31   9999         |                               |                                 |  |  |
| 6   ZI-ADPassword         | OEhUkYOaeVJUQNBwlRYuGnqs      | 2019-01-01   2099-03-03   1.x   |  |  |
| 2024-02-01   2000         |                               |                                 |  |  |
| 7   ZI-SecurityIncident   | LyGXXqyqEtaMmkmKThtGwCLq      | 2020-09-11   2099-09-29   1.x   |  |  |
| 2099-09-11   100000       |                               |                                 |  |  |
| 8   ZI-PolicyD            | TGYySFbnDuzoRvPthvNumeWr      | 2020-09-08   2099-12-31   2.x.x |  |  |
| 2050-12-31   100          |                               |                                 |  |  |
| 9   ZI-PassRecovery       | dbZnp0qx0jQVHGicTWVvRrDR      | 2021-07-08   2099-12-31   1.x   |  |  |
| 2024-05-08   9999         |                               |                                 |  |  |
| '+                        | +                             | -+++++                          |  |  |
| +'                        |                               |                                 |  |  |
| Proceed? (Y/n or exit): y |                               |                                 |  |  |

6. Check, if every extension in your license is activated (output: New activation - ok)

Downloading license... Saving license.... Saving complete! Activating Main License - version 1.0.15.3... New zimbra version Starting activation process. Message from the activation server: Main license has been activated! You have the right to activate the license. Restart zimbra? (Y/n or exit): n

If the activation process has finished with different output, check Troubleshooting section belowe.

7. You don't have to restart Zimbra, so choose "n"

8. Check if the license info is correct in the Zimbra admin panel (**Tools and Migration -> ZI-**LicenseSystem)

| Home                                                                           | Home - Tools and Migration - ZI-LicenseSystem                                                    |                                                                                                    |  |  |
|--------------------------------------------------------------------------------|--------------------------------------------------------------------------------------------------|----------------------------------------------------------------------------------------------------|--|--|
| Tools and Migration Downloads Client Upload Software Updates Account Migration | Intalio ZI-LicenseSystem         Click to refresh.         License status: OK                    |                                                                                                    |  |  |
| Search Mail                                                                    | V Main license status                                                                            |                                                                                                    |  |  |
| ZI-LicenseSystem                                                               | ControlSum                                                                                       | 346c10f92aee85ec2187860598042047                                                                                                    |  |  |
| ZI-Piler                                                                       | Email                                                                                            | intalio@intalio.pl                                                                                                    |  |  |
| ZI-Access                                                                      | NIP                                                                                              | 781.184.58.29                                                                                                    |  |  |
| ZI-SecurityIncident                                                            | Extensions                                                                                       | ZI-Piler<br>ZI-SecurityIncident<br>ZI-MailApproval<br>ZI-Knock<br>ZI-Chat<br>ZI-Access<br>ZI-PassRecovery<br>ZI-PolicyD<br>ZI-ADPassword |  |  |
|                                                                                | DateTimeOfGeneratingLicense                                                                      | 2023-03-13 07:04:01                                                                                                    |  |  |
|                                                                                | LicenseID                                                                                        | nprFvwVdDbOP4N8AjG2noPKa                                                                                                    |  |  |
|                                                                                | Name                                                                                             | INTALIO                                                                                                    |  |  |
|                                                                                | CacheUpdated                                                                                     | 2023-04-11T11:53:19.272586177                                                                                                    |  |  |
|                                                                                | ▼ ZI-Piler<br>CompanyName<br>EndTime<br>Support<br>IsTrial<br>Version<br>StartTime<br>ZimletName | INTALIO<br>2099-12-31<br>2050-12-31<br>false<br>2.x<br>2019-03-21<br>ZI-Piler                                                            |  |  |
|                                                                                | UserLimit                                                                                        | 1000                                                                                                    |  |  |
|                                                                                | •                                                                                                | •                                                                                                    |  |  |

### Troubleshooting

If the license activiation ends with error

```
Permission denied at /opt/zimbra/bin/ZI-LicenseManager line 251, <STDIN> line 4.
```

change the permission of **ZiLicense.license** file to zimbra (you have to do it as root user)

```
chown zimbra.zimbra /opt/zimbra/common/conf/ZiLicense.license
```